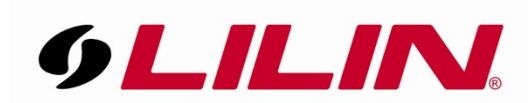

## How to talk out and listen in from the LILIN Door Station using the LILIN Viewer App

When using the LILIN Door Station with the LILIN Viewer App you can receive audio and also talk out.

- To hear audio from the Door Station, simply open the LILIN Viewer App and put the Door Station channel into full screen.
- You will see a speaker icon Appear, if the icon **has a line** through it then the speaker is not active. If there is **no line** through the icon the speaker is active.
- If you press the speaker icon, audio from the Door Station will be played through the device that the App is running on.

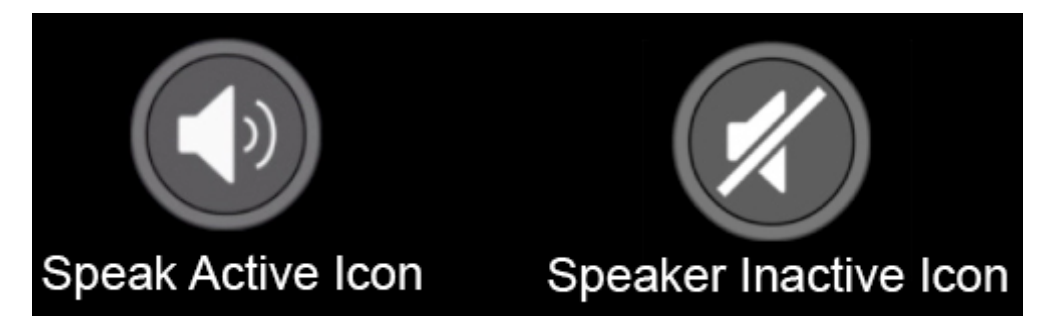

- If you wish to speak out from the Door Station, once again open the App and put the Door Station into full screen.
- You will see a microphone icon, simply press and hold the microphone icon and speak in to the device you are running the App on.

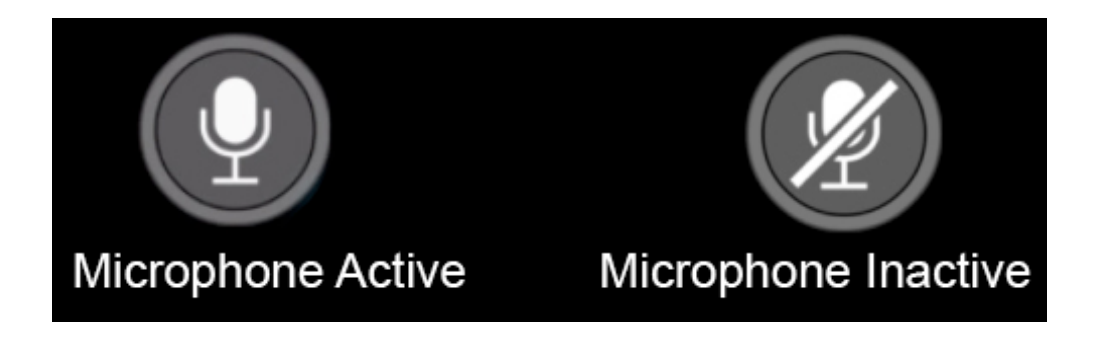

• You will also see a small red icon apear on the camera image when the microphone is active.

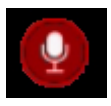